# Configuración clara de la red de protección de datos en Hyperflex

# Contenido

| Introducción                                    |
|-------------------------------------------------|
| Prerequisites                                   |
| Requirements                                    |
| Componentes Utilizados                          |
| Antecedentes                                    |
| Información general adicional                   |
| Procedimiento                                   |
| Comportamientos de VM sin protección            |
| Comportamiento del Par de Replicación           |
| Troubleshoot                                    |
| Verificar protección de VM                      |
| Comprobar lista de pares de protección de datos |
| Elimine manualmente el par cuando sea necesario |
| Tener en cuenta                                 |
| Problemas comunes                               |
| Problemas de dependencias                       |
| Inconvenientes de conectividad                  |
| Información Relacionada                         |

# Introducción

Este documento describe cómo borrar la replicación en Hyperflex.

## Prerequisites

#### Requirements

Cisco recomienda conocimientos sobre los siguientes temas:

- Unified Computing System Manager (UCSM)
- HyperFlex
- vCenter
- Redes
- DNS

#### Componentes Utilizados

La información que contiene este documento se basa en las siguientes versiones de software y hardware.

- HyperFlex Connect 5.0.2d
- Clúster de expansión de hiperflex
- Clúster estándar Hyperflex
- UCSM 4.2(1I)
- vCenter 7.0 U3

La información que contiene este documento se creó a partir de los dispositivos en un ambiente de laboratorio específico. Todos los dispositivos que se utilizan en este documento se pusieron en funcionamiento con una configuración verificada (predeterminada). Si tiene una red en vivo, asegúrese de entender el posible impacto de cualquier comando.

#### Antecedentes

La configuración de replicación se puede borrar si es necesario, los clústeres se pueden emparejar con nuevos destinos. Para ello, es necesario borrar la configuración de replicación actual del clúster.

#### Información general adicional

- Para borrar la protección de datos, debe desproteger todas las VM. A continuación, elimínelos de los grupos de protección.
- Los grupos de protección pueden permanecer en el clúster si no les pertenece ninguna VM.
- Asegúrese de que las dependencias de los pares de replicación se quitan en ambos tipos de clústeres, local y remoto.
- Se requiere acceso de administrador para ambos clústeres para esta operación.

## Procedimiento

Paso 1. Inicie sesión en el sistema Hyperflex como administrador y vaya a la opción Replicación en el panel de acción izquierdo:

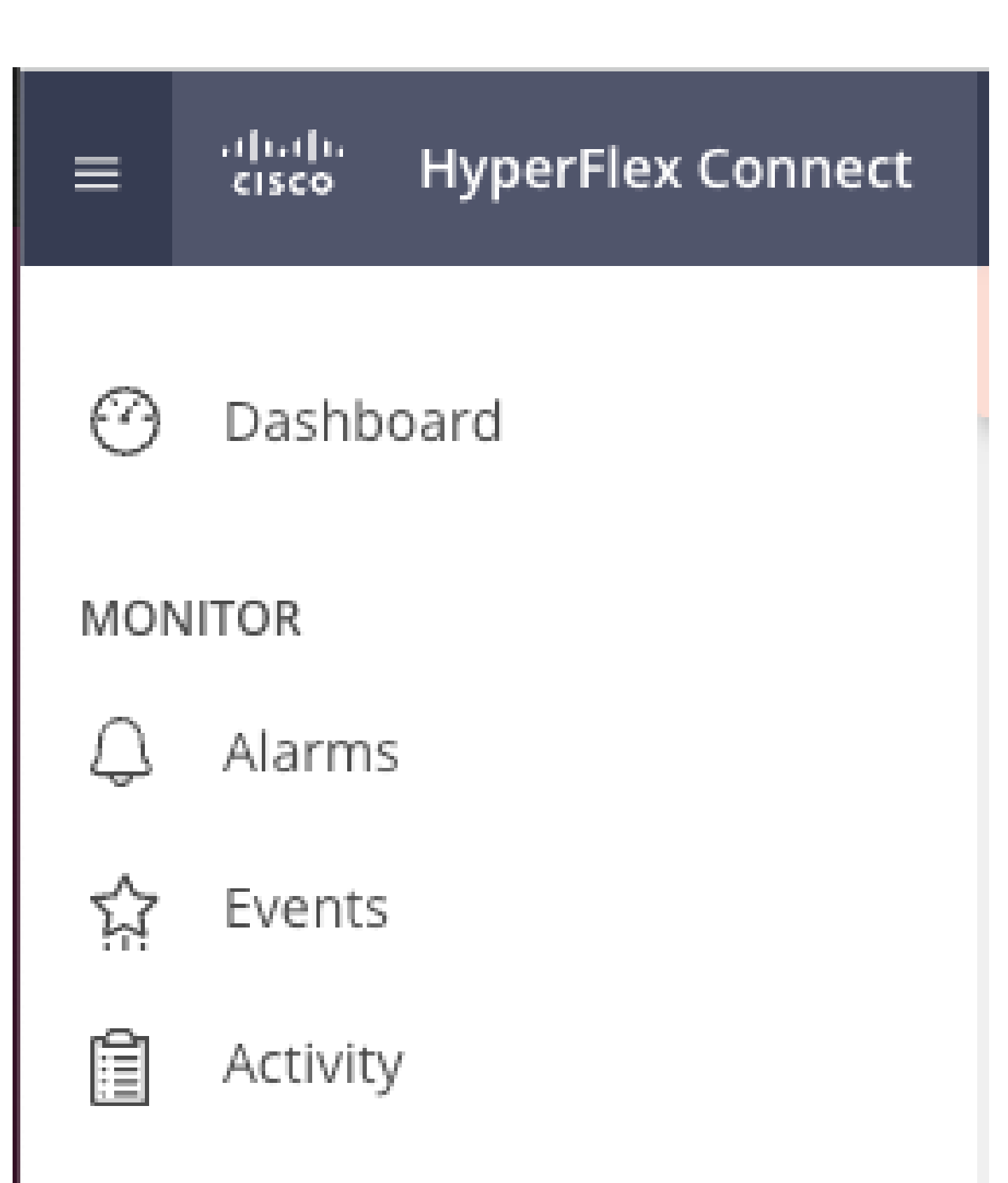

# ANALYZE

Performance

: Una vez que los almacenes de datos se han desasignado, la conexión HX debe actualizarse para continuar con la eliminación del par de replicación.

Paso 5. Elimine los pares de replicación entre los clústeres local y remoto. Seleccione Replicación>Pares de Replicación>Eliminar.

| 습 Events            | Local VMs Remote VM                  | s Replication Activity   | Replication Pairs     |                              |                       |                              | Last refre            | ihed at: 02/10/2024 1:04:39 AM |
|---------------------|--------------------------------------|--------------------------|-----------------------|------------------------------|-----------------------|------------------------------|-----------------------|--------------------------------|
|                     | E Create Replication Pair            | /Edit × Delete           |                       |                              |                       |                              | ۲                     | Filter                         |
| ANALYZE Performance | Name ^                               | Remote Cluster           | Remote Cluster Status | VMs Outgoing                 | Replications Outgoing | VMs Incoming                 | Replications Incoming | Mapped Datastores              |
| PROTECT             | <ul> <li>ReplicationDemo</li> </ul>  | Tokio<br>(10.31.123.208) | Online                | 0 VMs<br>0 Protection Groups | 0                     | 0 VMs<br>0 Protection Groups | 0                     | 2                              |
| C Replication       |                                      |                          |                       |                              |                       |                              |                       |                                |
| MANAGE              | Local Datastore                      |                          |                       | ^                            | Remote Datastore      |                              |                       |                                |
| System Information  | San Jose-LAB<br>Total space: 1.1 TiB |                          |                       |                              | None                  |                              |                       |                                |
| Datastores          | Replication Demo S                   |                          |                       |                              | Replication Demo T    |                              |                       |                                |
| C ISCSI             | Total space: 10 GiB                  |                          |                       |                              | Free space: 0 B       |                              |                       |                                |
| Virtual Machines    |                                      |                          |                       |                              |                       |                              |                       |                                |
| T Upgrade           |                                      |                          |                       |                              |                       |                              |                       |                                |
| >_ Web CLI          |                                      |                          |                       |                              |                       |                              |                       |                                |
| Kubernetes          |                                      |                          |                       |                              |                       |                              |                       |                                |

Eliminar pares

Necesita credenciales de administrador de clúster remoto para quitar el par. Introduzca las credenciales y haga clic en Eliminar

| Delete Replication Pair | $\odot \otimes$ |
|-------------------------|-----------------|
|                         |                 |

When a replication pair is deleted, you can no longer configure protection for any virtual machines between the local and remote cluster.

Enter the user name and password for T

| User Name | admin |        |         |
|-----------|-------|--------|---------|
| Password  | ••••• |        | $\odot$ |
|           |       |        |         |
|           |       | Cancel | Delete  |

Confirmación de Supresión de Peer

#### Comportamiento del Par de Replicación

- Cuando se elimina un par de replicación, ya no se puede configurar la protección para ninguna máquina virtual entre el clúster local y remoto.
- Esta acción borra la protección en ambos clústeres
- Se realiza una prueba de red de replicación cuando se intenta realizar o modificar el par de replicación.
- También se realiza una prueba de red de replicación cuando se intenta desasignar los almacenes de datos.
- Si no se supera la prueba de replicación, no se permiten los cambios. Consulte la sesión de Troubleshooting en este documento para verificar la conectividad si es necesario.
- Para obtener más ayuda con respecto a la conectividad eth2, abra un caso con TAC.

Paso 6. Para borrar la red de replicación, utilice el comando:

stcli drnetwork cleanup

```
[hxshell:~$ stcli drnetwork cleanup
DR network cleanup job bc61b782-09e3-4827-ac58-15123bcd6ea8 started, check Activ
ity tab for status
hxshell:~$
```

CleanUp

```
[hxshell:~$ stcli drnetwork cleanup
DR network cleanup job db7e3ff7-cc27-4f42-b7af-2e8281893e2e started, check Activ
ity tab for status
hxshell:~$ []
```

LocalCleanUp Remote

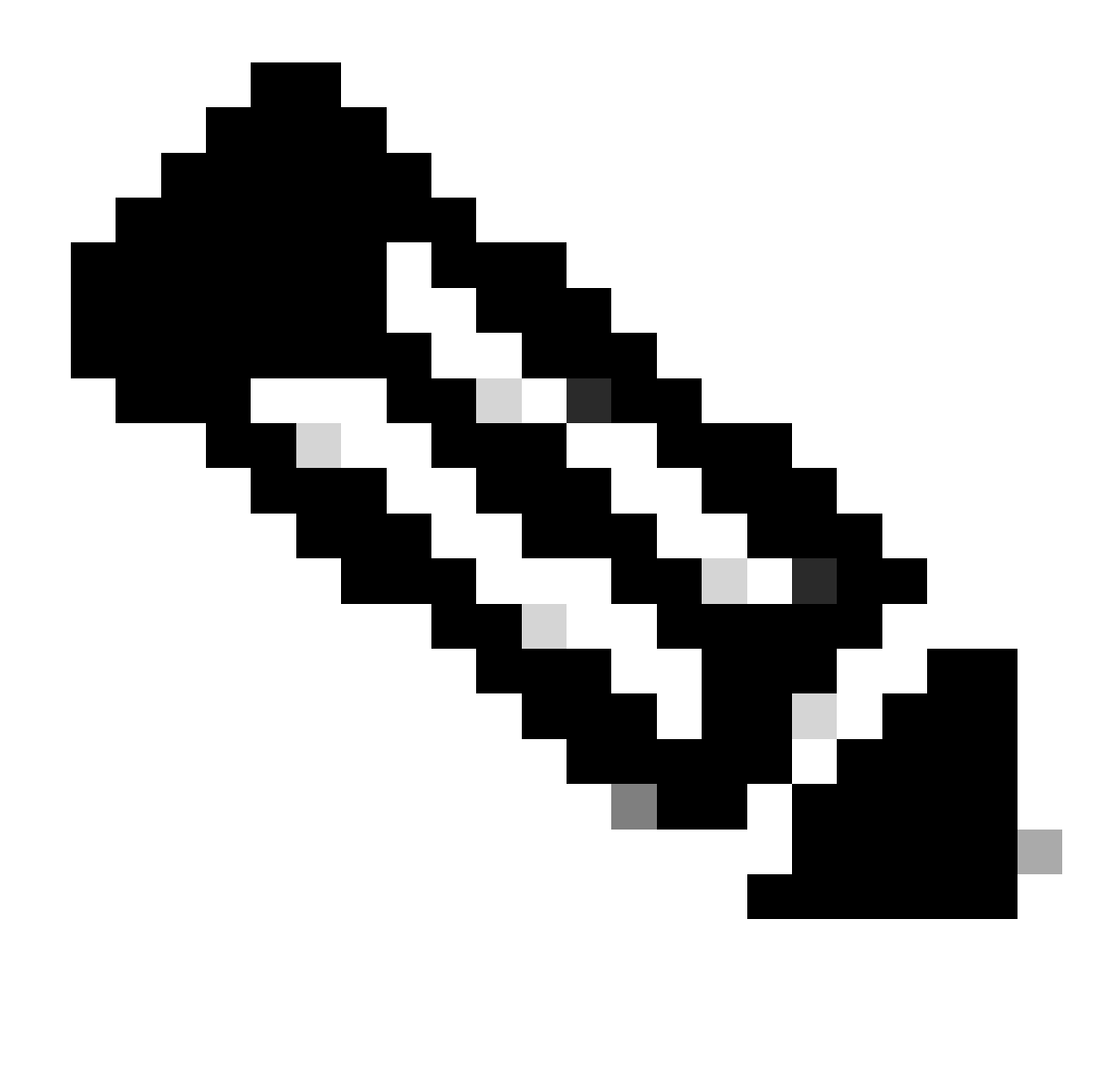

Nota: Asegúrese de que el comando stcli drnetwork cleanup se ejecute en los clústeres locales y remotos.

La limpieza de la red de replicación de datos se puede supervisar en la ficha Actividad de HX Connect

| MONITOR            | Filter Filter listed tasks                                             |       |                                                                              |                                          |
|--------------------|------------------------------------------------------------------------|-------|------------------------------------------------------------------------------|------------------------------------------|
| ↓ Alarms           |                                                                        |       |                                                                              |                                          |
| ☆ Events           | Activity  OMONITOR progress of recent tasks on the HX storage cluster. |       |                                                                              | Last refreshed at: 02/10/2024 2:50:46 AM |
| Activity           |                                                                        |       |                                                                              |                                          |
| ANALYZE            | <ul> <li>Collapse All</li> </ul>                                       |       |                                                                              |                                          |
| An Performance     | Cleanup DR Network                                                     |       |                                                                              |                                          |
| SDATE?             | Status: Success<br>02/10/2024 9:11:42 AM                               | [118] | ✓ Starting Network Cleanup - Succeeded                                       |                                          |
|                    |                                                                        | [119] | ✓ Delete IP Pool - Succeeded                                                 |                                          |
| C Nepicaulii       |                                                                        | [120] | ✓ Delete Replication ipsettings - Succeeded                                  |                                          |
| MANAGE             |                                                                        | [120] | <ul> <li>Remove eth2 network on Controller 172.16.1.7 - Succeeded</li> </ul> |                                          |
| System Information |                                                                        | [122] | Remove eth2 network on Controller 172.16.1.8 - Surroaded                     |                                          |
| Datastores         |                                                                        | 030   |                                                                              |                                          |
| G ISCSI            |                                                                        | [121] | <ul> <li>Remove eth2 network on Controller 172.16.1.6 - Succeeded</li> </ul> |                                          |
| Virtual Machines   |                                                                        | [123] | <ul> <li>Delete Replication Network Configuration - Succeeded</li> </ul>     |                                          |
| ↓ Upgrade          |                                                                        | [124] | <ul> <li>Cleanup Complete</li> </ul>                                         |                                          |

Supervisar limpieza de red de replicación de datos

Actualizar la configuración de red de replicación de datos de conexión HX aparece sin configurar y lista para volver a configurarse si es necesario.

| MONITOR                                                    | REPLICATION CONFIGURATION<br>+ Configure Network |  |  |
|------------------------------------------------------------|--------------------------------------------------|--|--|
| 슈 Events<br>립 Activity                                     | CLUSTER PARING<br>Pair Cluster                   |  |  |
| ANALYZE                                                    |                                                  |  |  |
| PROTECT                                                    |                                                  |  |  |
| MANAGE                                                     |                                                  |  |  |
| <ul> <li>System Information</li> <li>Datastores</li> </ul> |                                                  |  |  |
| G ISCSI                                                    |                                                  |  |  |
| ↑ Upgrade                                                  |                                                  |  |  |

Red de replicación de datos borrada

# Troubleshoot

#### Verificar protección de VM

Asegúrese de que no se protege ninguna VM. Para verificar esto, utilice el comando:

stcli dp vm list --brief

Ejemplo con una VM protegida:

```
HyperFlex StorageController 5.0(2d)
admin password:
This is a Restricted shell.
Type '?' or 'help' to get the list of allowed commands.
hxshell:~$ stcli dp vm list --brief
vmInfo:
    name: Installer 4.5
    uuid: 564deba1
hxshell:~$
hxshell:~$
```

Cómo enumerar máquinas virtuales protegidas

#### Ejemplo sin VM protegida

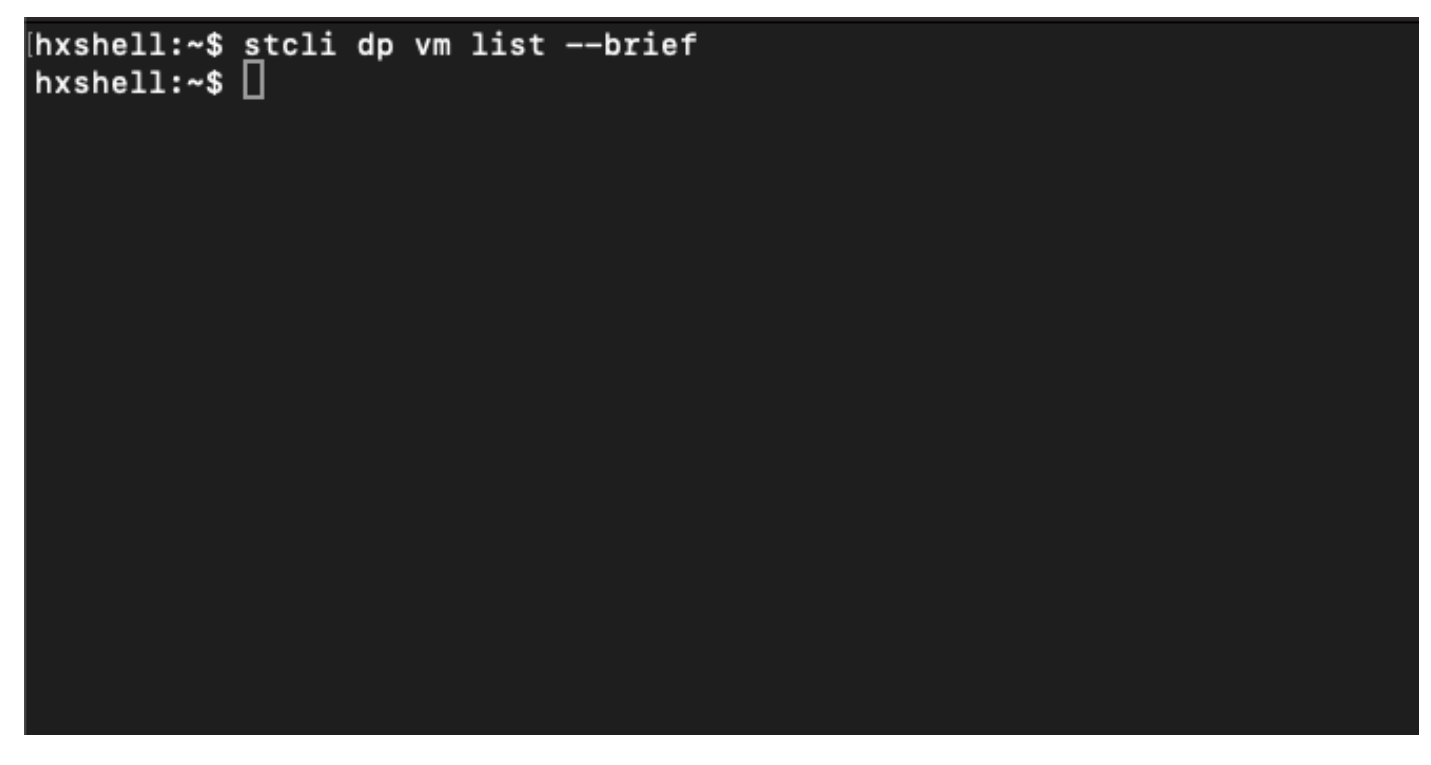

No hay VM protegida

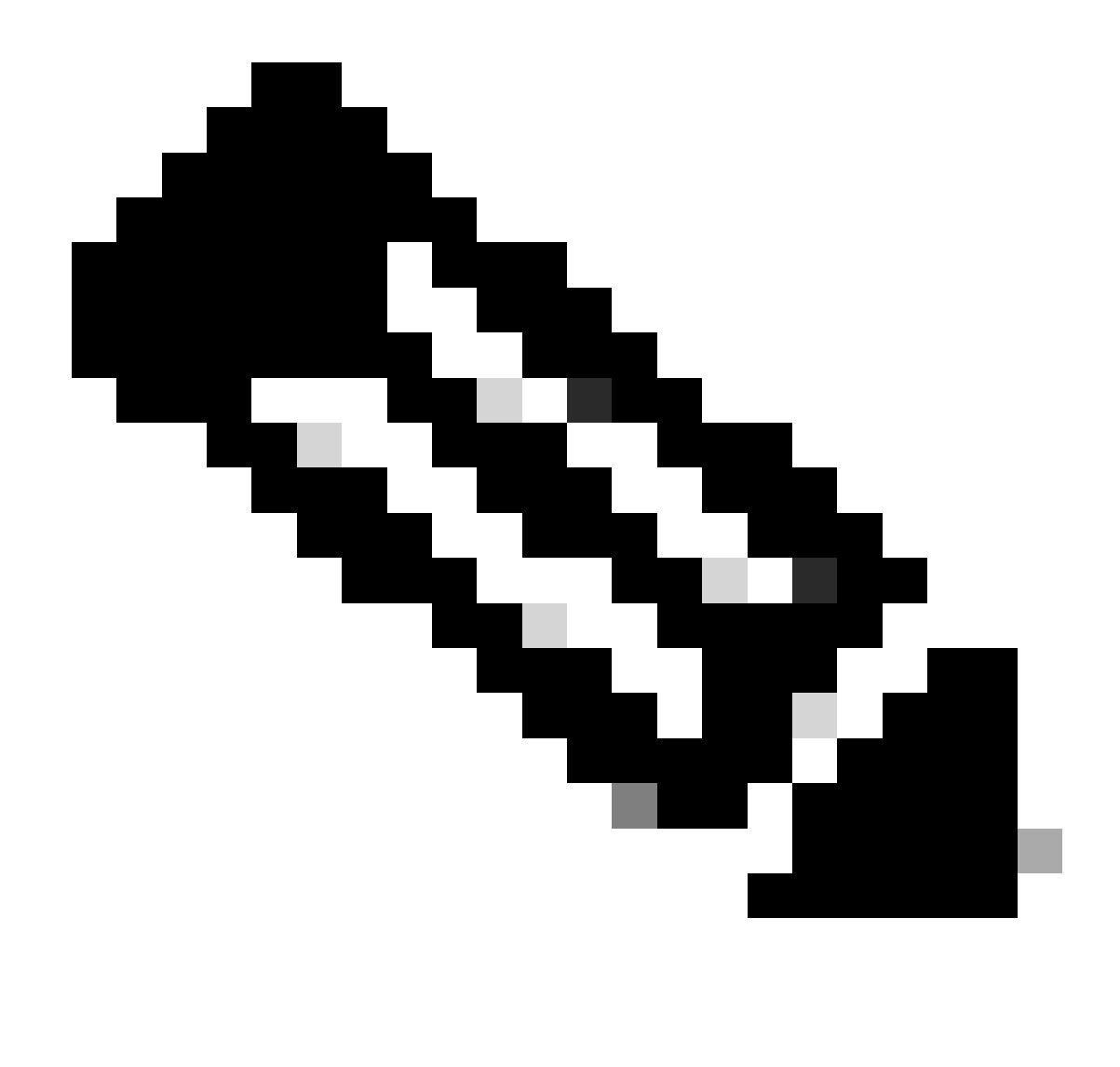

Nota: Asegúrese de que ninguna VM esté protegida. La siguiente imagen muestra un ejemplo de la protección de VM.

#### Comprobar lista de pares de protección de datos

Se puede verificar la lista de pares. Para asegurarse de que no aparece ninguna entrada cuando se borra la replicación, utilice el comando:

stcli dp peer list

Ejemplo de peer de protección de datos configurado:

hxshell:~\$ stcli dp peer list Management IP: .208 Replication IP: .7 Description: Name: ReplicationDemo Datastores: quiesce: False storageOnly: False backupOnly: False aDs: clEr: id: 1453 type: cluster name: T dsEr: id: 00000000c type: datastore name: Replication Demo T bDs: clEr: id: 7435 type: cluster dsEr: id: 000000002 type: datastore name: Replication Demo S hxshell:~\$

Comprobación de la lista de pares

Este es un ejemplo para el peer de protección de datos borrado:

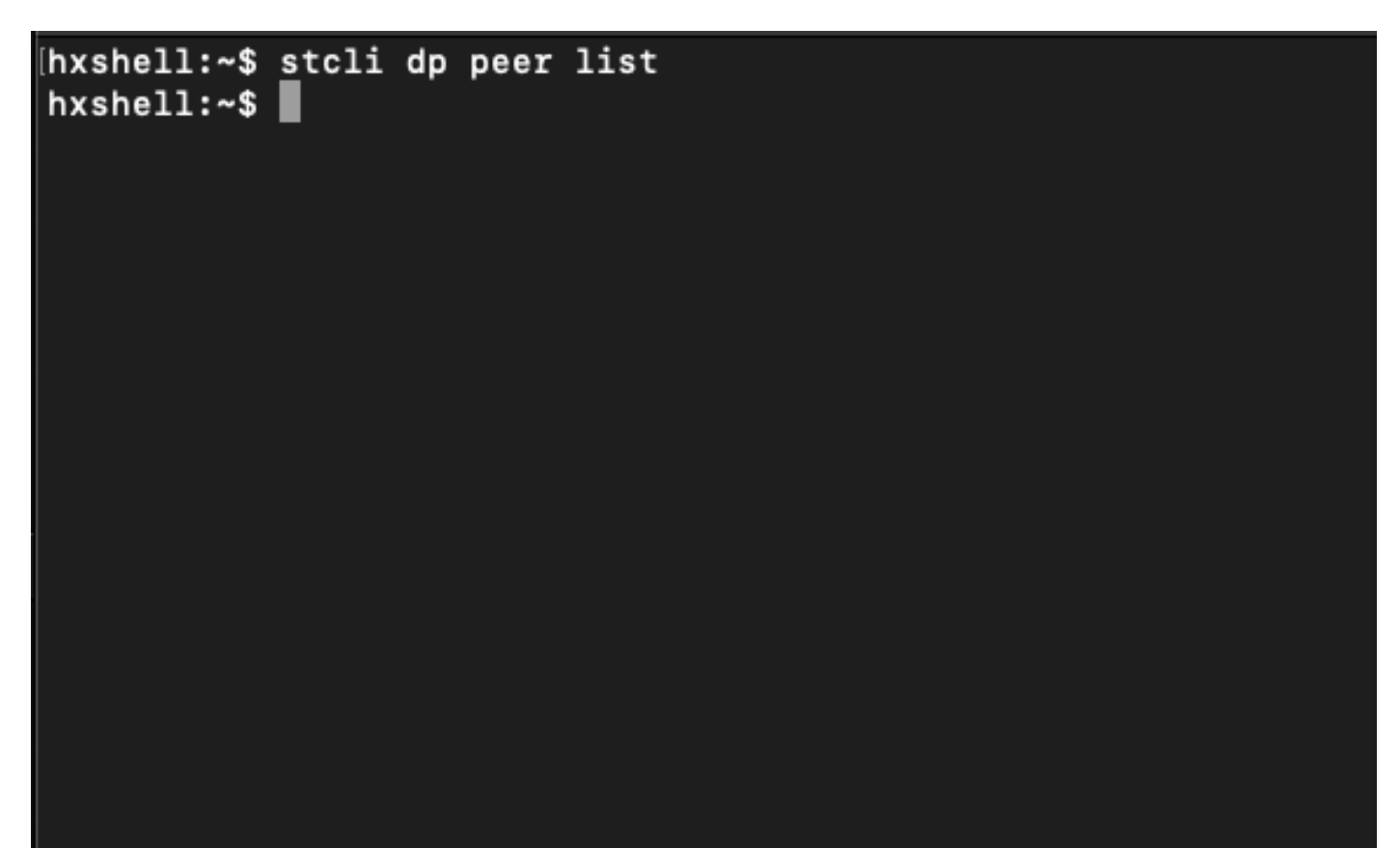

Ejemplo de Peer Cleared

#### Elimine manualmente el par cuando sea necesario

En caso de que el peer remoto no esté disponible permanentemente, o no esté disponible durante un período de tiempo largo, este comando es para borrar la relación de peer:

stcli dp peer forget --name <pair-name>

Ejemplo del comando peer Forget:

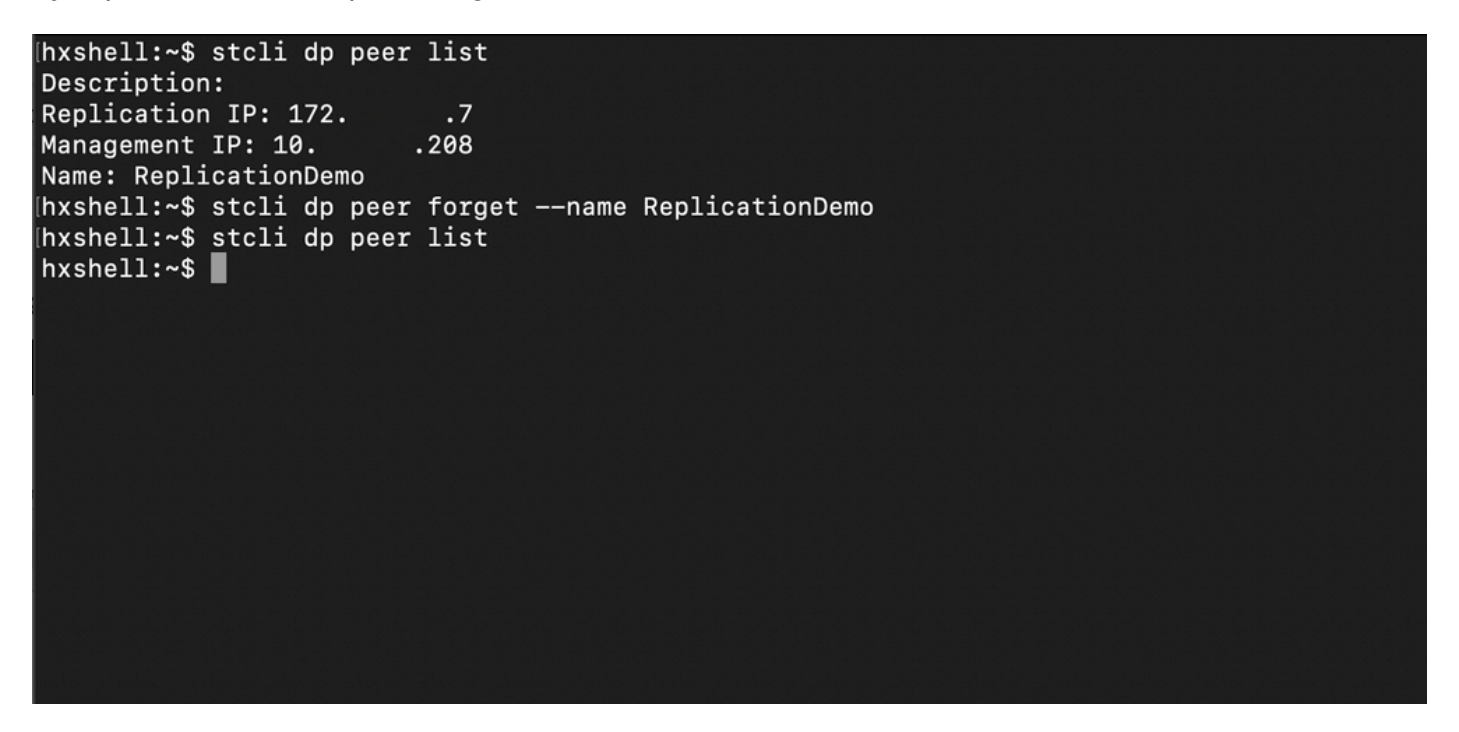

Comando Replication Peer Forget

#### Tener en cuenta

- El emparejamiento del clúster se borra de la conexión HX como se muestra en el procedimiento de este documento
- Si este comando se ejecuta por error en uno de los clústeres cuando todavía tienen conectividad entre sí, asegúrese de que se ejecute también en el otro par.
- El comando sólo borra los detalles del peer en el clúster donde se ejecuta.

#### Problemas comunes

Problemas de dependencias

Asegúrese de eliminar la protección de VM junto con la asignación del almacén de datos.

Cuando se intenta eliminar un par de replicación sin quitar la asignación de protección de

VM/almacén de datos, aparece una ventana emergente que indica que se deben borrar las dependencias.

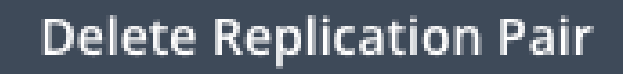

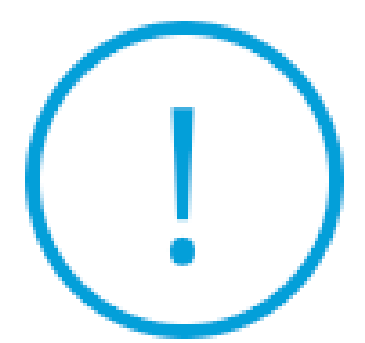

Remove dependencies: Remove protection configuration. Remove datastore mappings.

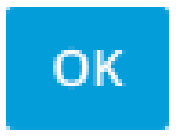

Error de eliminación de par

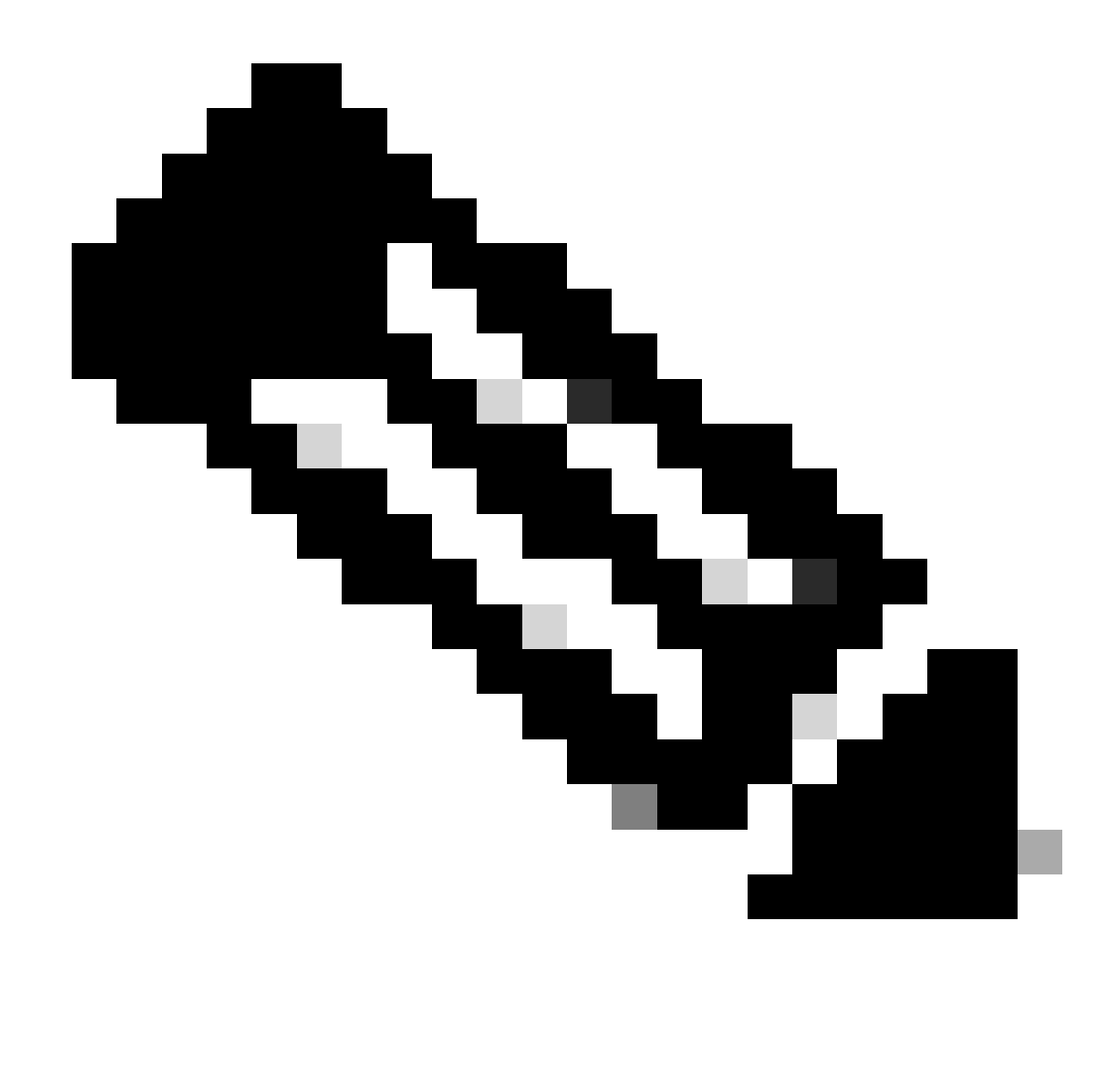

Nota: Se espera que esta operación no pueda completarse si hay problemas de comunicación entre el clúster en la red eth2.

#### Inconvenientes de conectividad

Los problemas de conectividad pueden conducir a dificultades con el proceso de limpieza porque cada una de las máquinas virtuales del controlador de almacenamiento de cada clúster están en comunicación activa con sus pares a través de eth2. Si al menos una máquina virtual de controlador no responde a través de la red eth2, puede hacer que las actividades de replicación y limpieza fallen.

- Verifique que eth2 esté presente. Utilice el comando ifconfig en cada máquina virtual del controlador de almacenamiento para confirmar que eth2 aparece, si no se necesita la intervención del TAC.
- Utilice ping para probar la conectividad entre las interfaces eth2 para cada máquina virtual de controlador de almacenamiento.

| eth2 Link encap:Ethernet HWaddr<br>inet addr:172 .3 Bcast:172255 Mask:255.255.255.0<br>UP BROADCAST RUNNING MULTICAST MTU:1500 Metric:1<br>RX packets:797975 errors:0 dropped:87 overruns:0 frame:0<br>TX packets:799595 errors:0 dropped:0 overruns:0 carrier:0<br>collisions:0 txqueulen:1000<br>RX bytes:74023721 (74.0 MB) TX bytes:74168965 (74.1 MB)        | eth2 Link encap:Ethernet HWaddr<br>inet addr:172 .9 Bcast:172 .255 Mask:255.255.25<br>UP BROADCAST RUNNIG MULTICAST MTU:1500 Metric:1<br>RX packets:30774 errors:0 dropped:29 overruns:0 frame:0<br>TX packets:32960 errors:0 dropped:0 overruns:0 carrier:0<br>collisions:0 txqueuelen:1000<br>RX bytes:2893235 (2.8 MB) TX bytes:3141789 (3.1 MB)                |
|----------------------------------------------------------------------------------------------------|----------------------------------------------------------------------------------------------------|
| eth2:0 Link encap:Ethernet HWaddr<br>inet addr:172 .2 Bcast:172 .255 Mask:255.255.255.0<br>UP BROADCAST RUNNING MULTICAST MTU:1500 Metric:1                                                                                                    | eth2:0 Link encap:Ethernet HWaddr<br>inet addr:172 .7 Bcast:172 .255 Mask:255.255.255.0<br>UP BROADCAST RUNNING MULTICAST MTU:1500 Metric:1                                                                                                    |
| eth0:mgmtip Link encap:Ethernet HWaddr<br>inet addr: Bcast:10.31.123.255 Mask:255.255.255.0<br>UP BROADCAST RUNNING MULTICAST MTU:1500 Metric:1                                                                                                    | eth0:mgmtip Link encap:Ethernet HWaddr<br>inet addr: Bcast Mask:255.255.255.0<br>UP BROADCAST RUNNING MULTICAST MTU:1500 Metric:1                                                                                                    |
| <pre>lo Link encap:Local Loopback<br/>inet addr:127.0.0.1 Mask:255.0.0.0<br/>UP LOOPBACK RUNNING MTU:65536 Metric:1<br/>RX packets:15509057612 errors:0 dropped:0 overruns:0 frame:0<br/>TX packets:15509057612 errors:0 dropped:0 overruns:0 carrier:0<br/>collision:0 txqueuelen:1000<br/>RX bytes:3349146489309 (3.3 TB) TX bytes:3349146489309 (3.3 TB)</pre> | <pre>lo Link encap:Local Loopback<br/>inet addr:127.0.0.1 Mask:255.0.0.0<br/>UP LOOPBACK RUNNING MTU:65536 Metric:1<br/>RX packets:12876504225 errors:0 dropped:0 overruns:0 frame:0<br/>TX packets:12876504225 errors:0 dropped:0 overruns:0 carrier:0<br/>collisions:0 txqueuelen:1000<br/>RX bytes:2722351786798 (2.7 TB) TX bytes:2722351786798 (2.7 TB)</pre> |
| hxshell:~\$ ping 172 .9                                                                                                    | hxshell:~\$ ping 172 .3                                                                                                    |
| PING 172 .9 (172 .9) 56(84) bytes of data.                                                                                                    | PING 172 .3 (172 .3) 56(84) bytes of data.                                                                                                    |
| 64 bytes from 172 .9: icmp_seq=1 ttl=64 time=0.332 ms                                                                                                    | 64 bytes from 172 .3: icmp_seq=1 ttl=64 time=0.158 ms                                                                                                    |
| 64 bytes from 172 .9: icmp_seq=2 ttl=64 time=0.119 ms                                                                                                    | 64 bytes from 172 .3: icmp_seq=2 ttl=64 time=0.137 ms                                                                                                    |
| 64 bytes from 172 .9: icmp_seq=3 ttl=64 time=0.127 ms                                                                                                    | 64 bytes from 172 .3: icmp_seq=3 ttl=64 time=0.115 ms                                                                                                    |
| 64 bytes from 172 .9: icmp_seq=4 ttl=64 time=0.107 ms                                                                                                    | 64 bytes from 172 .3: icmp_seq=4 ttl=64 time=0.107 ms                                                                                                    |
| 64 bytes from 172 .9: icmp_seq=5 ttl=64 time=0.106 ms                                                                                                    | 64 bytes from 172 .3: icmp_seq=5 ttl=64 time=0.143 ms                                                                                                    |
| 64 bytes from 172 .9: icmp_seq=6 ttl=64 time=0.132 ms                                                                                                    | 64 bytes from 172 3: icmp_seq=6 ttl=64 time=0.105 ms                                                                                                    |
| 64 bytes from 172 .9: icmp_seq=7 ttl=64 time=0.123 ms                                                                                                    | 64 bytes from 172 .3: icmp_seq=7 ttl=64 time=0.149 ms                                                                                                    |
| 64 bytes from 172 .9: icmp_seq=8 ttl=64 time=0.114 ms                                                                                                    | 64 bytes from 172 .3: icmp_seq=8 ttl=64 time=0.140 ms                                                                                                    |
| 64 bytes from 172 .9: icmp_seq=9 ttl=64 time=0.144 ms                                                                                                    | 64 bytes from 172 .3: icmp_seq=9 ttl=64 time=0.145 ms                                                                                                    |
| ^C                                                                                                    | ^C                                                                                                    |
| 172 .9 ping statistics                                                                                                    | 172 .3 ping statistics                                                                                                    |
| 9 packets transmitted, 9 received. 0% packet loss, time 8194ms                                                                                                    | 9 packets transmitted, 9 received. 0% packet loss, time 8199ms                                                                                                    |
| rtt min/avg/max/mdev = 069 ms                                                                                                    | rtt min/avg/max/mdev = 019 ms                                                                                                    |
| hxshell:~\$                                                                                                    | hxshell:~\$                                                                                                    |
| N                                                                                                    |                                                                                                    |

Ejemplo De Prueba De Ping Eth2

- Asegúrese de que la VLAN de replicación en ambos clústeres coincida.
- Asegúrese de que la VLAN de replicación esté configurada correctamente en todas las rutas entre los clústeres.
- Asegúrese de que la MTU coincida tanto en clústeres locales como remotos para la red de replicación
- Utilice la opción Test Remote Replication Network para verificar la conectividad. Seleccione Replicación, en el emparejamiento del clúster, seleccione Acciones > Probar red de replicación remota:

| 0                   | Network Configur                   | ed                   | Unlimited                          |                                                                  |                                  |                              |                         |                         | Actions                                            | ~ |
|---------------------|------------------------------------|----------------------|------------------------------------|------------------------------------------------------------------|----------------------------------|------------------------------|-------------------------|-------------------------|----------------------------------------------------|---|
| MONITOR<br>Q Alarms | Cluster Pairing<br>ReplicationDemo |                      | DATASTORE MAPPED<br>Map Datastores |                                                                  |                                  |                              |                         |                         | Actions                                            | ~ |
| ☆ Events            | OUTGOING REPLICATION               |                      | vms<br>O                           | <ul> <li>To protect virtual machines</li> <li>Protect</li> </ul> | , go to the Virtual Machines pag | ge, select one or more vir   | tual machines and click | Test F<br>Netw<br>Valid | Remote Replication<br>ork<br>ate Recovery Settings | - |
| ANALYZE             | INCOMING REPLICATION               |                      | VMs<br>O                           |                                                                  |                                  |                              |                         | Edit P                  | tecovery Settings<br>Datastore Mapping             | - |
| PROTECT             | Local VMs Remote V                 | Ms Replication Activ | vity Replication Pairs             | _                                                                |                                  |                              | Last                    | t refreshed             | l at: 02/10/2024 12:29:39 PM                       | 0 |
| Replication         | Create Replication Pai             | r ∦Edit ×Delete      |                                    |                                                                  |                                  |                              |                         | \$ ¥                    | Filter                                             |   |
| Sustam Information  | Name                               | Remote Cluster       | Remote Cluster Status              | s VMs Outgoing                                                   | Replications Outgoing            | VMs Incoming                 | Replications Incomi     | ng                      | Mapped Datastores                                  | × |
| Datastores          | > ReplicationDemo                  | т                    | Online                             | 0 VMs<br>0 Protection Groups                                     | 0                                | 0 VMs<br>0 Protection Groups | 0                       |                         | 0                                                  |   |
| S iSCSI             | 1 - 1 of 1                         |                      |                                    |                                                                  |                                  |                              |                         |                         |                                                    |   |
| ↑ Upgrade           |                                    |                      |                                    |                                                                  |                                  |                              |                         |                         |                                                    |   |
| >_ Web CLI          |                                    |                      |                                    |                                                                  |                                  |                              |                         |                         |                                                    |   |
| Kupernetes          |                                    |                      |                                    |                                                                  |                                  |                              |                         |                         |                                                    |   |

Probar red de replicación remota

Supervise esta operación en la ficha Activity.

Ejemplo de prueba exitosa:

| MONITOR            |                                                                      |                                      |                                                                                                    |
|--------------------|----------------------------------------------------------------------|--------------------------------------|----------------------------------------------------------------------------------------------------|
| 💭 Alarms           | OR REPLICATION PAIR NETWORK CHECK-ReplicationDemo<br>Statute Courses |                                      |                                                                                                    |
| 슈 Events           | 02/10/2024 8:22:51 AM                                                | DR REPLICATION PAIR NETWORK<br>CHECK | <ul> <li>Test Replication Network (Direction: Both, MTU: 1500)</li> </ul>                                                                                                    |
| Activity           |                                                                      | San_Jose                             | Validation test     Gateway connectivity check disabled.: Gateway connectivity check disabled.                                                                                                 |
| ANALYZE            |                                                                      |                                      | Local Cluster Replication Network is valid: Local Cluster Replication Network is valid.     Peer Cluster Replication Cluster IP 127 reachable from 1723: Peer Cluster Replication Cluster IP 1 |
| Performance        |                                                                      |                                      | 727 reachable from 1723.                                                                                                    |
|                    |                                                                      | Tokio                                | ✓ Validation test.                                                                                                    |
| PROTECT            |                                                                      |                                      | <ul> <li>Gateway connectivity check disabled.: Gateway connectivity check disabled.</li> </ul>                                                                                                 |
| C Replication      |                                                                      |                                      | <ul> <li>Local Cluster Replication Network is valid.: Local Cluster Replication Network is valid.</li> </ul>                                                                                   |
| MANAGE             |                                                                      |                                      | <ul> <li>Peer Cluster Replication Cluster IP 172.</li> <li>.2 reachable from 172.</li> <li>.8: Peer Cluster Replication Cluster IP 1</li> <li>.2 reachable from 172.</li> <li>.8.</li> </ul>   |
|                    |                                                                      | San_Jose-San-Jose-Server-3           | <ul> <li>Connectivity test passed</li> </ul>                                                                                                    |
| System Information |                                                                      |                                      | Connectivity successful from 1725: Connectivity successful from 1725 to 17211, 172.<br>.10, 1729, 1728                                                                                         |
| Datastores         |                                                                      |                                      | <ul> <li>Firewall check for DR Network: Firewall check for DR Network passed</li> </ul>                                                                                                    |
| 🕼 iscsi            |                                                                      |                                      | Port Connectivity successful from 172. 5: Port Connectivity successful from 172. 5 to all ports on 172.<br>.11, 17210, 1729, 1728                                                              |
| Virtual Machines   |                                                                      |                                      | <ul> <li>Firewall check for DR Pairing: Firewall check for DR Pairing passed</li> </ul>                                                                                                    |
| ↓ Upgrade          |                                                                      | Tokio-Tokio-server-1                 | <ul> <li>Connectivity test passed</li> </ul>                                                                                                    |
| 1 000.000          |                                                                      |                                      | <ul> <li>Finewall check for DR Network: Finewall check for DR Network passed</li> </ul>                                                                                                    |
| >_ Web CLI         |                                                                      |                                      | <ul> <li>Connectivity successful from 172. 8: Connectivity successful from 172. 8 to 172. 4, 172.</li> <li>5, 172. 3</li> </ul>                                                                |
| Kubernetes         |                                                                      |                                      | <ul> <li>Port Connectivity successful from 1728: Port Connectivity successful from 1728 to all ports on 172.<br/>.4, 1725, 1723</li> </ul>                                                     |
|                    |                                                                      |                                      | <ul> <li>Finewall check for DR Pairing: Finewall check for DR Pairing passed</li> </ul>                                                                                                    |
|                    |                                                                      | Tokio-Tokio-server-3                 | <ul> <li>Connectivity test passed</li> </ul>                                                                                                    |
|                    |                                                                      |                                      | Port Connectivity successful from 1729: Port Connectivity successful from 1729 to all ports on 172.                                                                                            |

Ejemplo de prueba exitosa

#### Ejemplo de una prueba fallida:

| MONITOR                                                          | OR REPLICATION PAIR NETWORK CHECK-ReplicationDemo |                                      |                                                                                                    |
|------------------------------------------------------------------|---------------------------------------------------|--------------------------------------|----------------------------------------------------------------------------------------------------|
| Q Alarms                                                         | Status: Failed<br>02/10/2024 7:55:35 AM           | DR REPLICATION PAIR NETWORK<br>CHECK | Test Replication Network (Direction: Both, MTU: 1500)                                                                                                    |
| Events     Activity ANALYZE                                      |                                                   | San_Jose                             | Validation test     Gateway connectivity check disabled.: Gateway connectivity check disabled.     Local Cluster Replication Network is valid. Local Cluster Replication Network is valid.     Peer Cluster Replication Cluster IP 172. 3: reachable from 172. 3: Peer Cluster Replication Cluster IP 1     72. 7: reachable from 172. 3: Peer Cluster Replication Cluster IP 1                                                                                                    |
| Performance PROTECT C Replication                                |                                                   | Tokio                                | Validation test     Gateway connectivity check disabled.; Gateway connectivity check disabled.     Local Cluster Replication Network is valid. Local Cluster Replication Network is valid.     Per Cluster Replication Cluster II 72. 2 reachable from 172. 8: Peer Cluster Replication Cluster IP 1     72. 2 reachable from 172. 8:                                                                                                    |
| MANAGE Bystem Information Datastores SISCSI Virtual Machines     |                                                   | San Jose San Jose Server 2           | Prease check cluster logs. Unable to reach the preer nodes with replication IP 17210     Port Connectivity successful from 1723: Port Connectivity successful from 1723: to all ports on 172.     Int, 1729, 1728     Firewall check for DR Network Firewall check for DR Network passed     Connectivity fails from 1723: Prease check cluster logs. Unable to reach the peer nodes with replication IP 17210     Port Connectivity fails from 1723: [1a 3048,5098,4049,4059 on 17210]     Port Connectivity fails from 1723: [1a 3048,5098,4049,4059 on 17210]     Connectivity successful from 1723: [to 3048,5098,4049,4059 on 17210]     Connectivity successful from 1723: [to 3048,5098,4049,4059 on 17211, 1729; 1728     Firewall check for DR Paining: Firewall check for DR Paining passed                                                                                                    |
| <ul> <li>Upgrade</li> <li>Web CLI</li> <li>Kubernetes</li> </ul> |                                                   | Tokio-Tokio server-2                 | Please check cluster logs. Unable to reach the preer nodes with replication IP 122. 4, 172. 5, 172. 3           Connectivity fails from 172. 10. Please check cluster logs. Unable to reach the peer nodes with replication IP 172. 4, 172. 5, 172. 3           Forewall check for DR Network: Firewall check for DR Network passed           Prot Connectivity fails from 172. 10: 10:3049,0908,4049,4059 on 172. 4, 172. 3, 1(10:3049,0908,4049,4059 on 172. 4, 172. 3), 1(10:3049,0908,4049,4059 on 172. 3), 1(10:3049,0908,4049,4059 on 172. 3), 1(10:3049,0908,4049,4059,102. 3), 1(10:3049,0908,4049,4059,102. 3), 1(10:3049,0908,4049,4059,102. 3), 1(10:3049,0908,4049,4059,102. 3), 1(10:3049,0908,4049,4059,102. 3), 1(10:3049,0908,4049,102. 3), 1(10:3049,0908,4049,102. 3), 1(10:3049,0908,4049,102. 3), 1(10:3049,0908,4049,102. 3), 1(10:3049,0908,4049,102. 3), 1(10:3049,0908,4049,102. 3), 1(10:3049,0908,4049,102. 3), 1(10:3049,0908,4049,102. 3), 1(10:3049,0908,4049,102. 3), 1(10:3049,0908,4049 |

Prueba fallida

# Información Relacionada

- Guía de administración de la plataforma de datos Cisco HyperFlex, versión 5.0
- Guía CLI de la plataforma de datos Cisco HyperFlex, 5.0
- Soporte técnico y descargas de Cisco

#### Acerca de esta traducción

Cisco ha traducido este documento combinando la traducción automática y los recursos humanos a fin de ofrecer a nuestros usuarios en todo el mundo contenido en su propio idioma.

Tenga en cuenta que incluso la mejor traducción automática podría no ser tan precisa como la proporcionada por un traductor profesional.

Cisco Systems, Inc. no asume ninguna responsabilidad por la precisión de estas traducciones y recomienda remitirse siempre al documento original escrito en inglés (insertar vínculo URL).